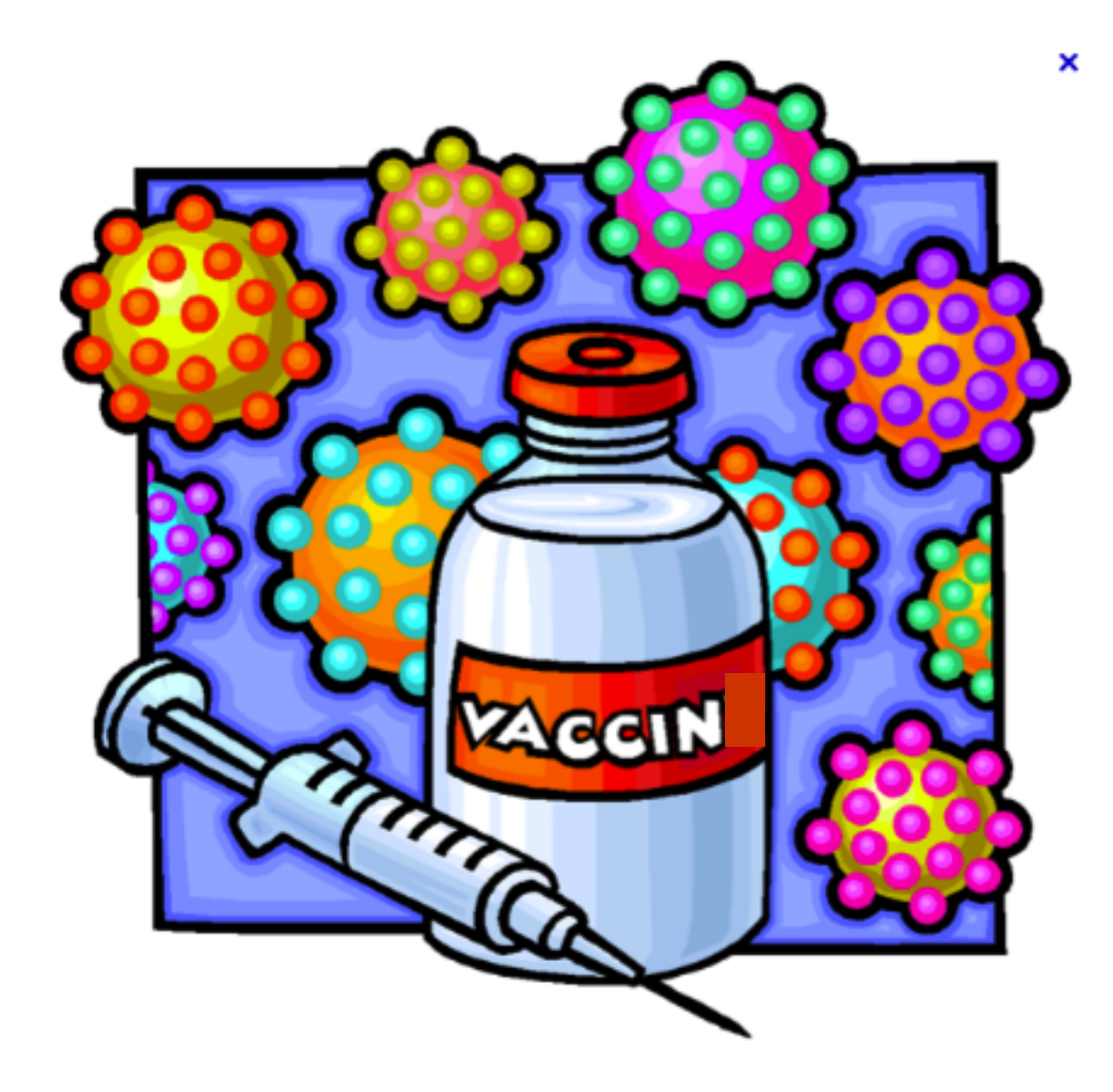

#### Pas à pas réalisé par gilles guillon. Février 2013 N'engage en rien Prokov Editions Merci aux correcteurs : Drs Gradeler, Hamonic, Michel, Mullie, Si questions relatives à ce livret : courriel : pasapas@laposte.net

# les vaccins

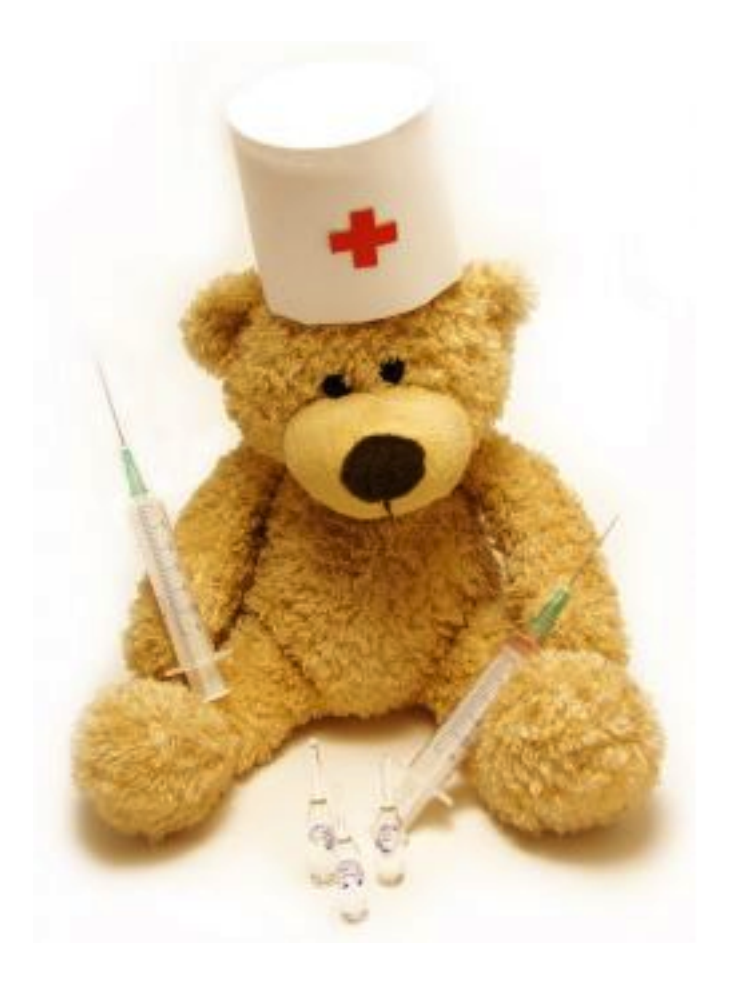

Les vaccins dans MS3 · février 2013 · page 1/39

## Sommaire

| in the second | Envie de ça ?                                                                        | 3        |
|---------------|--------------------------------------------------------------------------------------|----------|
| 1             | Les vaccins dans le dossier de santé                                                 | 4        |
| 2             | • 4 outils à disposition                                                             | 5        |
|               | • Outil A : ajouter un vaccin                                                        | 6        |
|               | rédiger l'historique : astuce                                                        | 14       |
|               | • Outil B : supprimer, changer un vaccin                                             | 15       |
|               | • Outil C : gérer les rappels de vaccins                                             | 17       |
|               | • Outil D : affichage intelligent des vaccins                                        | 27       |
|               | Choisir la présentation de la liste des vaccins<br>Imprimer le carnet de vaccination | 29<br>30 |
|               | Exploitation dynamique des vaccins                                                   | 34       |
|               | Affichage dans une synthèse                                                          | 35       |
|               | • Recherches multicritères sur les vaccins                                           | 36       |
| 1             | La synchronisation entre fichier et clone                                            | 38       |
|               | Citation et remerciements                                                            | 39       |

| 0 | <b>Q</b> Rechercher | 🗌 à fa                                 | aire            | Ajouter un vac     | cin 🔽 🗱      |
|---|---------------------|----------------------------------------|-----------------|--------------------|--------------|
|   | Date 🔻              | Valence                                | Spécialité      | Notes              | Rappel       |
|   | 13/12/2012          | Coqueluche Diphtérie Hib Polio Tétanos | INFANRIX HEXA   | A21CB469A / Docte  | 13/12/2013 🌚 |
|   | 13/12/2012          | Pneumocoque                            | PREVENAR 13     | F92506 / Docteur B | 13/09/2013 🌚 |
|   | 08/11/2012          | Coqueluche Diphtérie Hib Polio Tétanos | INFANRIX QUINTA | A20CA787B / Docte  |              |
|   | 08/10/2012          | Diphtérie Hib Coqueluche Polio Tétanos | INFANRIX HEXA   | A21CB339A / Docte  |              |
|   | 08/10/2012          | Pneumocoque                            | PREVENAR 13     | F958               |              |

|            |                 | DTP/Coq/  | Hib  |                           |            | •)(•)  |
|------------|-----------------|-----------|------|---------------------------|------------|--------|
| date       | spécialité      | lot       | note | injecteur                 | raj        | $\sim$ |
| 08/10/2012 | INFANRIX HEXA   | A21CB339A |      | Docteur Bernard<br>MULLIE |            |        |
| 08/11/2012 | INFANRIX QUINTA | A20CA787B |      | Docteur Bernard<br>MULLIE |            |        |
| 13/12/2012 | INFANRIX HEXA   | A21CB469A |      | Docteur Bernard<br>MULLIE | 13/12/2013 |        |

#### Pneumocoque

| date       | spécialité  | lot    | note | injecteur                 | rappel en  |
|------------|-------------|--------|------|---------------------------|------------|
| 08/10/2012 | PREVENAR 13 | F95838 |      | Docteur Bernard<br>MULLIE |            |
| 13/12/2012 | PREVENAR 13 | F92506 |      | Docteur Bernard<br>MULLIE | 13/09/2013 |

### Hépatite B

|                 |            | -             |           |           |                           |            |  |  |  |
|-----------------|------------|---------------|-----------|-----------|---------------------------|------------|--|--|--|
| date spécialité |            | lot           | note      | injecteur | rappel en                 |            |  |  |  |
|                 | 08/10/2012 | INFANRIX HEXA | A21CB339A |           | Docteur Bernard<br>MULLIE |            |  |  |  |
|                 | 13/12/2012 | INFANRIX HEXA | A21CB469A |           | Docteur Bernard<br>MULLIE | 13/12/2013 |  |  |  |

## Envie de ça !

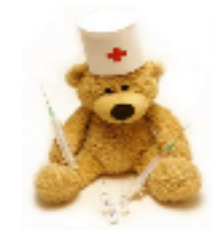

Où se trouvent les vaccins dans le dossier de santé ?

ici ... fenêtre "Identité" / Onglet "Vaccins"

| Mémo :        |                              |                | Quel            | médecin ? | • ?  |
|---------------|------------------------------|----------------|-----------------|-----------|------|
| Nom           |                              | Prénom         |                 | Né(e) le  | Rang |
| Sans identite |                              |                |                 |           |      |
| Autre nom     |                              | Titre de       | politesse       | Sexe      |      |
|               |                              | Defaille etter |                 |           |      |
|               | Etat civil Profil du patient | Preselections  | Cloture Vaccins |           |      |
|               |                              |                |                 |           |      |

## 4 outils à disposition : de A à D

Supprimer...

A Changer la spécialité Ajouter aux vaccins personnels

|                            | Etat civil Profil du pa                  | tient Présélections Clôture Vaccin                                | s                           |
|----------------------------|------------------------------------------|-------------------------------------------------------------------|-----------------------------|
| <b>Q</b> Rechercher        |                                          | 🗌 🗋 à faire                                                       | Ajouter un vaccin 💌 🗱       |
| Date 🔻 Valence             | e Spécialité                             | Notes                                                             | Rappel                      |
|                            |                                          | De la liste personne<br>Par formule généric<br>Depuis le pharmace | elle<br>que<br>p-correcteur |
| -                          |                                          |                                                                   |                             |
| ijection du :<br>Lot : Lot | Médecin : Vaccinateur Note : Commentaire |                                                                   |                             |
| Rappel le :                | ✓ ? Indéfini                             | Alerter                                                           |                             |
|                            | A faire                                  |                                                                   |                             |
|                            | C Fait<br>S Abandonné                    |                                                                   |                             |
|                            | Faire l'injection de rappe               | 1                                                                 |                             |

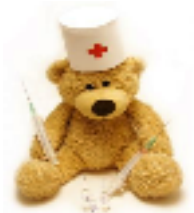

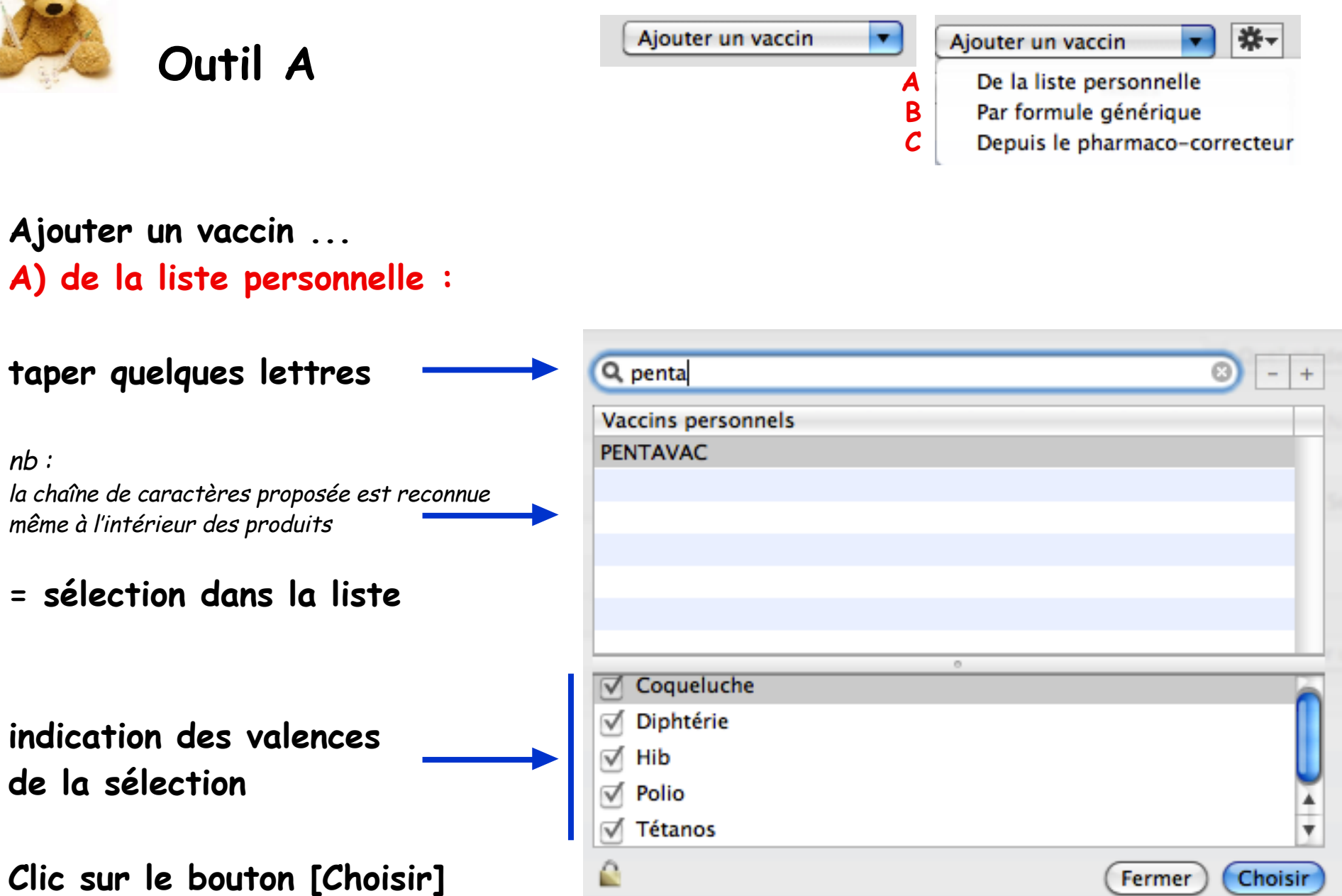

Créer un vaccin ... dans la liste personnelle :

1 - Clic sur l'icône "cadenas"

ଛ → 🖆

- 2- Clic sur symbole "+"
- 3- Taper le nom du vaccin
- 4- Cocher la (les)valence(s) adéquates
- 5- Clic sur le bouton

[Choisir]

Supprimer un vaccin ...

dans la liste personnelle :

- Clic sur l'icône "cadenas"
- Clic sur symbole "-"
- Valider le message de suppression.

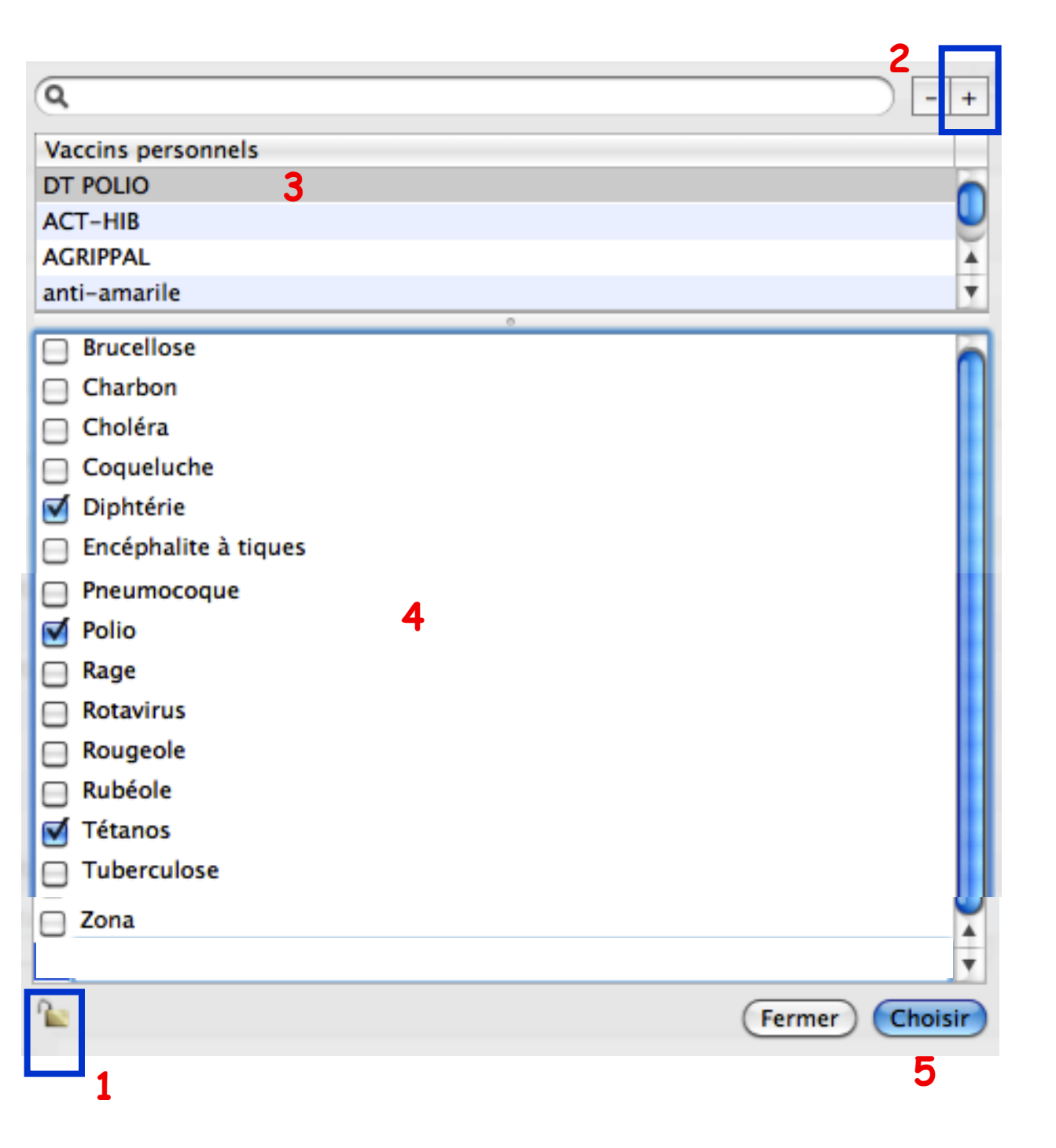

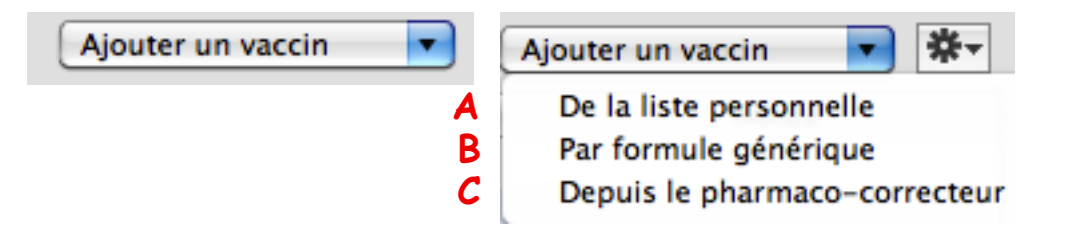

## Ajouter un vaccin ... B) Par formule générique:

## taper quelques lettres pour affiner la liste

#### nb :

la chaîne de caractères proposée est reconnue même à l'intérieur des produits. Ici : rub pour rubéole

### = sélection dans la liste

Clic sur le bouton [Choisir]

| Q rub                                              |                                 |
|----------------------------------------------------|---------------------------------|
| Formule vaccinale                                  |                                 |
| Diphtérie-rubéole-tétanos                          |                                 |
| Rougeole en association avec la rubéole, virus viv | vants atténués                  |
| Rougeole en association avec oreillons et rubéole  | e, virus vivants atténués       |
| Rougeole en association avec oreillons, varicelle, | rubéole, virus vivants atténués |
| Rubéole en association avec oreillons, virus vivan | ts atténués                     |
| Rubéole, virus vivant atténué                      |                                 |
|                                                    |                                 |
|                                                    |                                 |
|                                                    |                                 |
|                                                    |                                 |
|                                                    |                                 |
|                                                    |                                 |
|                                                    |                                 |
|                                                    |                                 |
|                                                    |                                 |
|                                                    | (Fermer) Cho                    |
|                                                    |                                 |

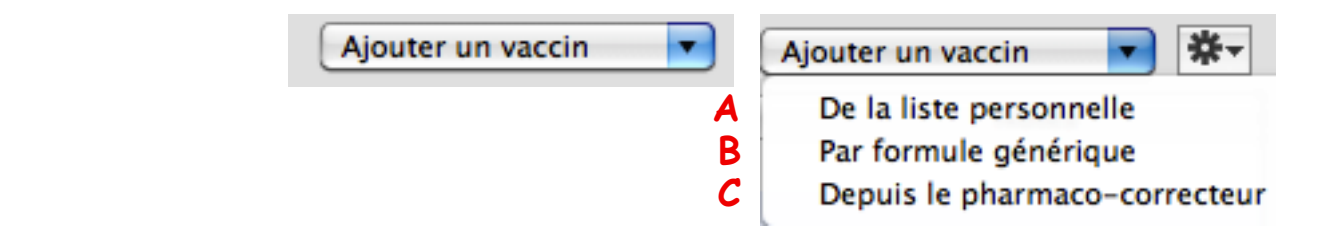

### Ajouter un vaccin ...

## C) Depuis le pharmaco-correcteur : taper quelques lettres

nb : la chaîne de caractères proposée est reconnue même à l'intérieur des produits

= sélection dans la liste

Clic sur le bouton [Choisir]

| Q- vax                   | 8)             |
|--------------------------|----------------|
|                          |                |
| Nom du produit           |                |
| AVAXIM 160 U             |                |
| HBVAXPRO 10 microgrammes |                |
| HBVAXPRO 5 microgrammes  |                |
| IMOVAX POLIO             |                |
| M-M-RVAXPRO              |                |
| PNEUMOVAX                |                |
| REPEVAX                  |                |
| REVAXIS                  |                |
| ROR VAX                  |                |
| ROUVAX                   |                |
| TYAVAX                   |                |
| VARIVAX                  |                |
| VAXIGRIP                 |                |
|                          |                |
|                          |                |
|                          | Fermer Choisir |

## L'ajout du vaccin s'insère dans la fenêtre reportant automatiquement :

- La date du jour / la valence / la spécialité
- La colonne "Note" reporte par défaut le titre de politesse et le nom complet de l'utilisateur en cours.

Ces renseignements peuvent être modifiés en bas de fenêtre :

|                  | Etat civil        | Profil du patient | Présélections | Clôture   | Vaccins    |          |       |
|------------------|-------------------|-------------------|---------------|-----------|------------|----------|-------|
| Q Rechercher     |                   | 🗌 🗆 à fa          | ire           |           | Ajouter ur | n vaccin | ▼ *-  |
| Date 🔻           | Valence           | Spécial           | ité           |           |            | Notes    |       |
| 24/01/2013       | Grippe            | VAXIGRIP          | Docteu        | r A. AAAA |            |          |       |
|                  |                   |                   |               |           |            |          |       |
|                  |                   |                   |               |           |            |          |       |
|                  |                   |                   |               |           |            |          |       |
|                  |                   |                   |               |           |            |          |       |
|                  |                   |                   |               |           |            |          |       |
|                  |                   | ******            | *****         |           |            |          | ) 4 + |
| VA               | XIGRIP (Grippe)   |                   |               |           |            |          |       |
| Injection du : 2 | 4/01/2013 Par : D | octeur A. AAAA    |               |           |            |          |       |
| Lot :            | Note :            |                   |               |           |            |          |       |
| Rappel le :      | ? Inde            | ifini 🗘           | Alerter       |           |            |          |       |

### Corriger ou compléter :

La zone "Injection du :" -> par défaut, c'est la date du jour qui est inscrite.

| Injection du : | 24/01/2013 | Par :  | Docteur A. AAAA |
|----------------|------------|--------|-----------------|
| Lot :          |            | Note : |                 |

Pour de multiples raisons, il est probable que cette date doit être modifiée :

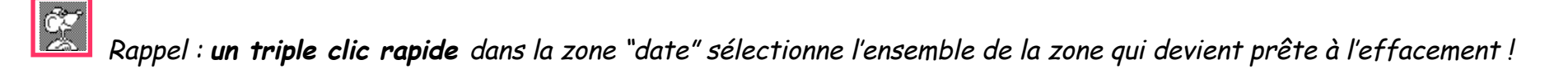

- lors de l'enregistrement de l'historique des vaccinations du patient
- injection effectuée par un tiers (infirmière, hôpital, etc.)

### 3 façons d'inscrire les dates dans la zone "Injection du :"

A) date précise : rédactions possibles : \* (astérisque) = date du jour courant

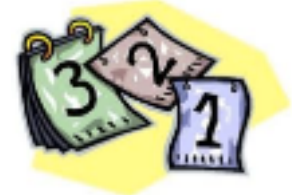

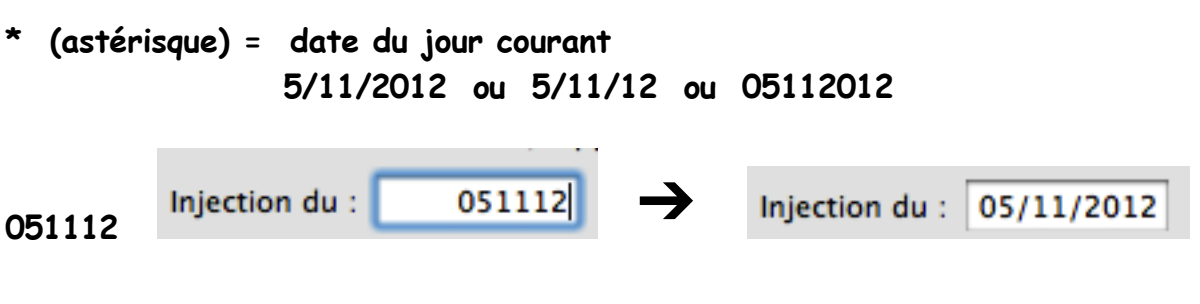

24/01 ... de l'année en cours2401 ... de l'année en cours

24 ... du mois et de l'année en cours

B) date floue : nb : noter ici l'importance du caractère slash "/" (barre de division)

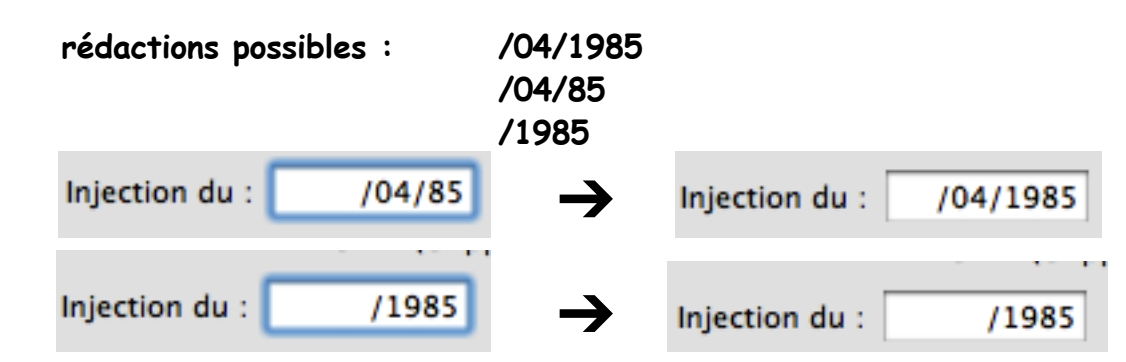

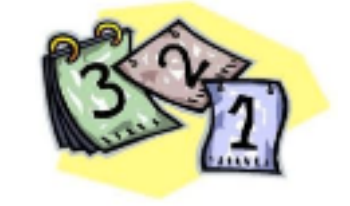

si la proposition est : 1985 (sans le slash) : c'est compris comme 19ème jour du 85° mois de l'année en cours !

= incompatible avec la possibilité de saisir partiellement des dates incomplètes : aucune date ne s'inscrit.

= le caractère slash "/" est obligatoire en début de date.

C) date relative : Attention : les caractères a (pour année), m (pour mois) et j (pour jour) doivent être tapés en lettres minuscules. sans précision particulière, le calcul est fait par rapport à la date de naissance du patient (ex. ici : le patient est né le 01/01/70) rédactions possibles : 18a = guand le patient avait 18 ans = Injection du : Injection du : 01/01/1988 Rappel le : 18a  $\rightarrow$ /18a Rappel le : /1988 OU 5a4m = quand le patient avait 5 ans et 4 mois = Injection du : 5a4m Injection du : 01/05/1975 Rappel le : /5a4m Rappel le : /05/1975 le signe "-" (négatif) calcule par rapport à la date courante (ex. ici : date courante 25/01/2013) -5a = il y a 5 ans = Injection du : Injection du : 25/01/2008 Rappel le : Rappel le : /2008 -5a 

Les vaccins dans MS3 · février 2013 · page 12/39

### Corriger et/ou compléter les différentes zones:

La zone "Médecin" = Vaccinateur (peut-être complété via le glossaire et/ou la touche F5) confrère, hôpital, infirmière, PMI, médecine du travail, urgences hospitalières, famille, etc. Cette zone se nommera "Injecteur" dans le carnet de vaccination imprimé.

La zone "Lot" = indiquer le N° de lot du vaccin

bien utile actuellement, car seul le médecin est en mesure de suivre la traçabilité des vaccins en notant le n° de lot du vaccin.

La zone "Note" = commentaire (elle peut-être complétée via le glossaire et/ou la touche F5) point d'injection, refus de vaccination, réaction locale, destination d'un voyage, profession, etc.

| Injection du : |     | Médecin : | Vaccinateur |
|----------------|-----|-----------|-------------|
| Lot :          | Lot | Note :    | Commentaire |

| Antigène brucellique (Brucellose) |            |        |                                 |  |
|-----------------------------------|------------|--------|---------------------------------|--|
| Injection du :                    | 25/01/2013 | Par :  | Service sanitaire des armées    |  |
| Lot :                             | ?          | Note : | Militaire : mission en Belgique |  |

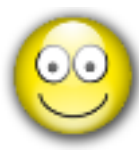

## Astuce pour rédiger l'historique d'un carnet de vaccination :

Recréer l'historique des vaccins peut être simplifié par un manipulation simple : la duplication.

Conseil : si incertitude sur le nom de la spécialité, utiliser plutôt les valences.

- Indiquer le premier vaccin : corriger la date d'injection initiale et le vaccinateur :

| Rappel               | Date 🔻          | Valence                       | Spécialité        | Notes |
|----------------------|-----------------|-------------------------------|-------------------|-------|
| ?                    | 03/09/1985      | Diphtérie Polio Tétanos       | Diphtérie-poliomy |       |
| L                    |                 |                               |                   |       |
| Diphté               | rie-poliomyélit | e-tétanos (Diphtérie Polio Té | étanos)           |       |
| Injection du : 03/09 | 9/1985 Par :    |                               |                   |       |
| Lot :                | Note            |                               |                   |       |

- Puis : sélectionner la ligne et menu "Edition / Dupliquer la sélection" ou 🖾 🔹 +D corriger la date d'injection et le vaccinateur :

| Rappel         | Date         | •      | Valence                       | Spécialité        | Notes |
|----------------|--------------|--------|-------------------------------|-------------------|-------|
| ?              |              | C      | Diphtérie Polio Tétanos       | Diphtérie-poliomy |       |
| ?              | 03/09/198    | 85 C   | Diphtérie Polio Tétanos       | Diphtérie-poliomy |       |
| Diphté         | érie-poliomy | yélite | e-tétanos (Diphtérie Polio To | étanos)           |       |
| Injection du : | 011085 P     | Par :  |                               |                   |       |
| Lot :          | No           | ote :  |                               |                   |       |

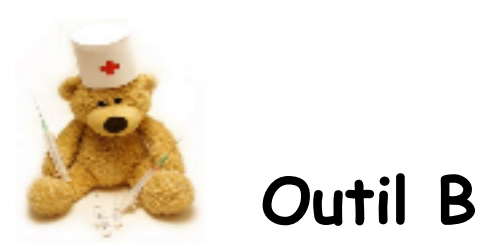

\*

Supprimer... Changer la spécialité Ajouter aux vaccins personnels

### A) Supprimer ...

- Sélectionner la ligne dans la liste des vaccins
- Clic sur l'icône "Engrenage" / Choisir : "Supprimer"

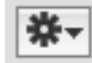

#### - Valider la suppression (ou Annuler)

|   | 1                 |         | varient reselections | cioture vaccins |                 |                         |
|---|-------------------|---------|----------------------|-----------------|-----------------|-------------------------|
| ( | Q Rechercher      |         | 🗌 à faire            | Ajouter         | un vaccin 📃     | Supprimer               |
|   | Date 🔻            | Valence | Spécialité           | Rappel          |                 | Changer la spécialité   |
|   | 14/11/2012 Grippe |         | VAXIGRIP             | 14/11/2013 🧰    | J8350 / Docteur | Ajouter aux vaccins per |

## B) Changer la spécialité ...

#### Cette procédure est utile lorsque la spécialité précédemment utilisée est supprimée.

NB : Les spécialités proposées sont obligatoirement dans la base de données choisie (exemple REVAXIS ne peut être remplacée par DT Polio qui n'existe plus dans BCB). C'est pour cette raison que le premier changement peut se faire par n'importe quelle spécialité quelles que soient les valences.

Mais si on veut de nouveau changer, à l'avenir, seules les spécialités contenant les mêmes valences sont proposées.

- Sélectionner la ligne dans la liste des vaccins
- Clic sur l'icône "Engrenage" / Choisir :

"Changer la spécialité" = volet des vaccins du pharmaco-correcteur

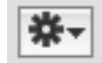

- Valider le choix (ou Annuler)

| ( | Q Rechercher |                        | 🗌 à faire  | Ajouter      | un vaccin 🗾     | Supprimer          |
|---|--------------|------------------------|------------|--------------|-----------------|--------------------|
|   | Date 🔻       | Valence                | Spécialité | Rappel       |                 | Changer la spècia  |
|   | 14/11/2012 G | rippe                  | VAXICRIP   | 14/11/2013 💼 | J8350 / Docteur | Ajouter aux vaccir |
|   | 20/0C/2010 D | Calefria Dalla Títeana | DEVANIE    | 20/05/2020   |                 |                    |

### C) Ajout aux vaccins personnels ...

Permet d'enrichir la liste personnelle de spécialités issues du pharmaco-correcteur

- Sélectionner la ligne dans la liste des vaccins
- Clic sur l'icône "Engrenage" / Choisir "Ajouter aux vaccins personnels"

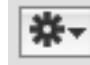

| Q Rechercher | chercher 🗌 🗆 à faire |            | Ajouter      | un vaccin 💌     | Supprimer                   |  |
|--------------|----------------------|------------|--------------|-----------------|-----------------------------|--|
| Date 🔻       | Valence              | Spécialité | Rappel       |                 | Changer la specialité       |  |
| 14/11/2012   | Grippe               | VAXIGRIP   | 14/11/2013 🦪 | J8350 / Docteur | Ajouter aux vaccins personi |  |

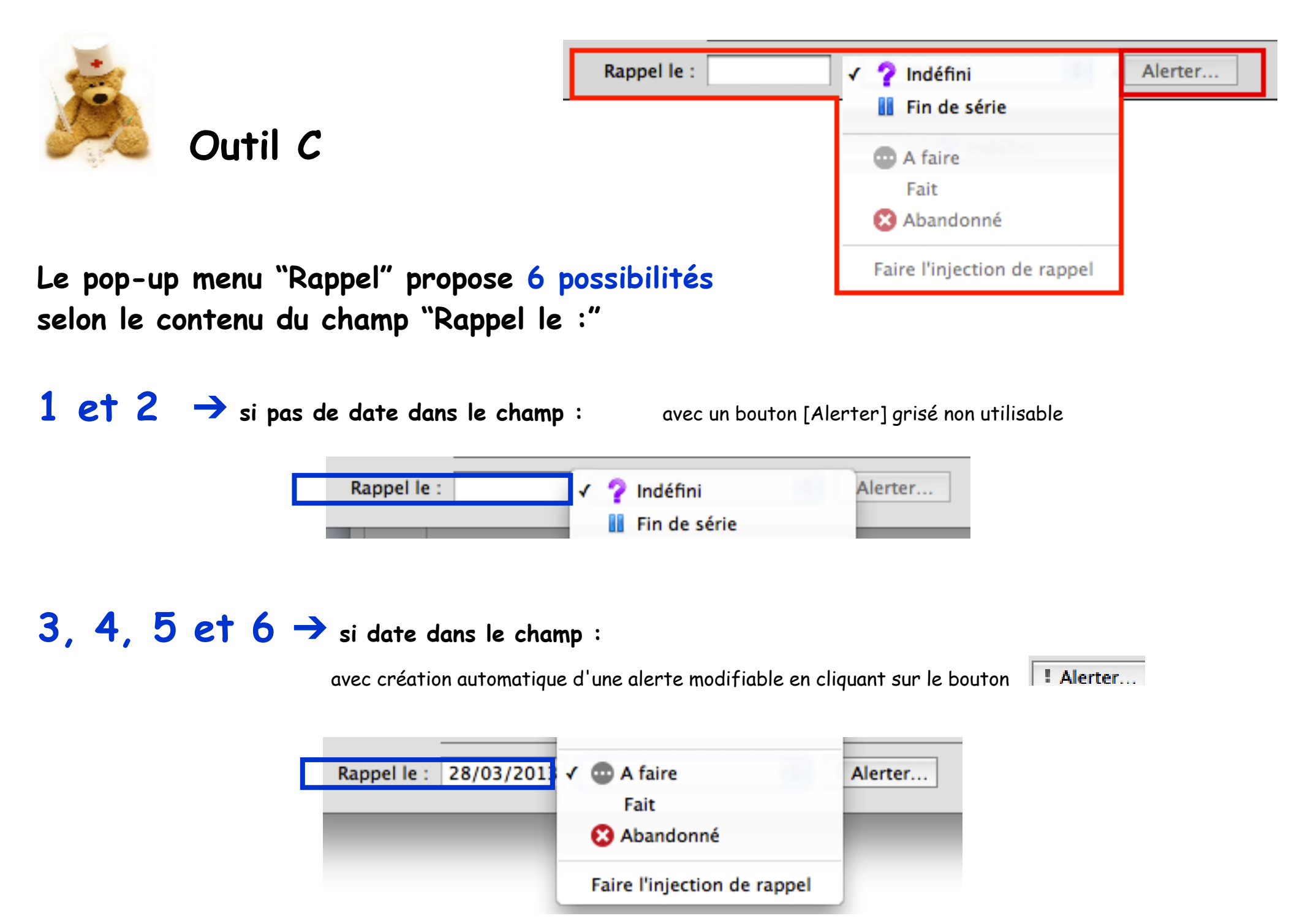

-> Le champ "Rappel le" n'est pas renseigné = 2 possibilités d'information

Sélectionner le vaccin dans le carnet de vaccination puis choisir :

1) Indéfini :

| 2 Indéfini | + |
|------------|---|
|            |   |

indique que la date de rappel n'est pas précisée :

| Injection du : | 24/01/2013 Par | Docteur A. AAAA   |
|----------------|----------------|-------------------|
| Lot :          | Note           |                   |
| Rappel le :    | ?              | ndéfini 🔷 Alerter |

## 2) Fin de série :

🚺 Fin de série 📫

indique qu'il n'y a plus de rappel nécessaire :

|                | ENGERIX B 10 | (Hépatit | е В)          |         |
|----------------|--------------|----------|---------------|---------|
| Injection du : | 30/09/1996   | Par :    |               |         |
| Lot :          |              | Note :   |               |         |
| Rappel le :    |              | Fi       | n de série  🗘 | Alerter |

Le champ "Rappel le" est renseigné :  $\rightarrow$ 4 façons pour rédiger les dates dans le champ "Rappel le : " **A**) date précise : rédactions possibles : \* (astérisque) = date du jour courant 5/11/2012 5/11/12 05112012 051112 Rappel le : Rappel le : 24/01/2013 2401 24/01 de l'année en cours de l'année en cours 2401 24 ... du mois et de l'année en cours

#### ATTENTION cependant : la date ne doit pas être AU DELA de 5 ans

exemple : nous sommes en 2013 si date abrégée : 30/06/19 la date proposée étant au delà de 5 années : c'est le siècle précédent qui s'affiche accompagné d'un message d'alerte :

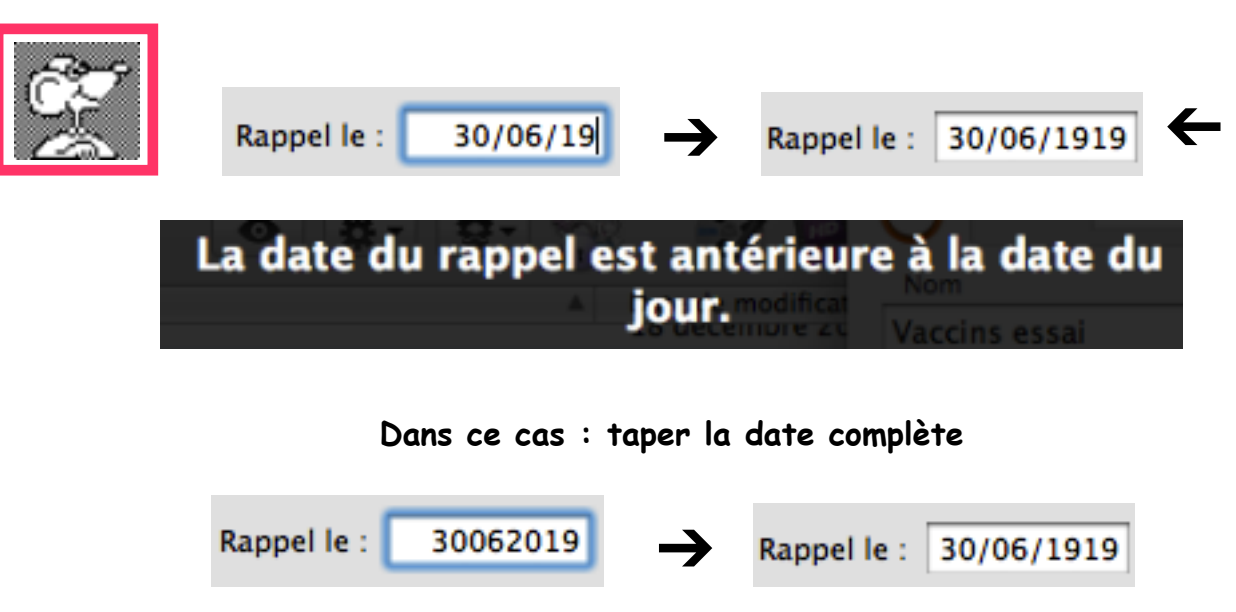

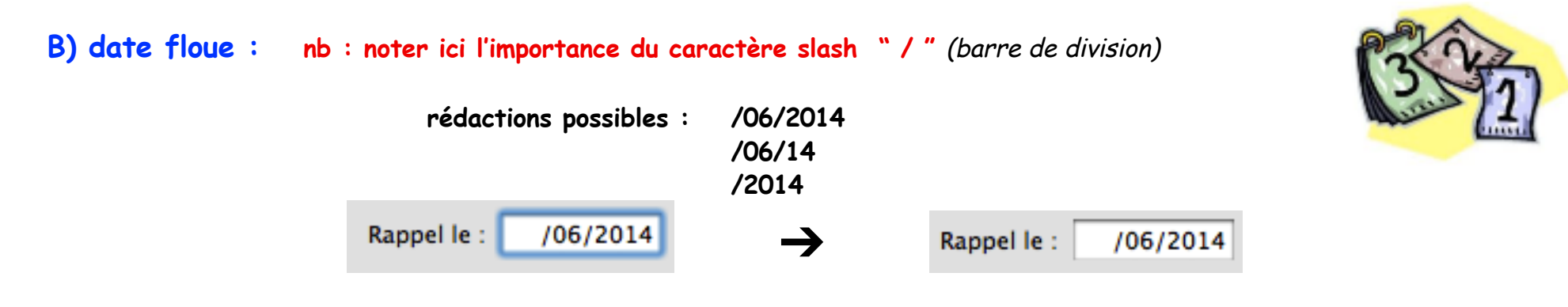

si la proposition est : 1985 (sans le slash) : c'est compris comme 19 ème jour du 85 ème mois de l'année en cours ! = incompatible avec la possibilité de saisir partiellement des dates incomplètes : aucune date ne s'inscrit. = le caractère slash "/" est obligatoire en début de date.

Dans ce cas de date floue, la date calendaire retenue pour l'alerte est le 1° du mois :

| Alertes |            |         |  |
|---------|------------|---------|--|
| 1       | Date       | Message |  |
|         | 01/06/2014 | Vaccin: |  |

C) date relative :

Attention : les caractères a (pour année), m (pour mois) et j (pour jour) doivent être tapés en lettres minuscules.

Elle est calculée par rapport à la date courante : (ex. ici : la date du jour est 25/01/2013) : rédactions possibles :

ATTENTION : ne pas oublier le signe

+ 3a = dans 3 ans Rappel le : +3a → Rappel le : 25/01/2016 + 18 mois = dans 18 mois Rappel le : +18m → Rappel le : 25/07/2014 D) Comprendre la date automatique des rappels : lorsque l'item "Faire l'injection de rappel" est utilisée :

la date du prochain rappel se cale en fonction de la période précédente :

Prenons un exemple : le tableau vaccinal des rappels propose : + 2 mois / + 8 mois

| Vaccins contre :         | Naissance | 2 mois                  | 3 mois | 4 mois  | 12 mois |
|--------------------------|-----------|-------------------------|--------|---------|---------|
| Pneumocoque (Pn<br>conj) |           | Pn <sup>3</sup><br>conj |        | Pn conj | Pn conj |

#### Dans l'onglet vaccins du dossier de santé :

| PREVENAR 13 (Pneumocoque)                 | PREVENAR 13 (Pneumocoque)                                                                     |
|-------------------------------------------|-----------------------------------------------------------------------------------------------|
| Injection du : 25/11/2012 Par :           | Injection du : 27/01/2013 Par :                                                               |
| Lot : Note :                              | Lot : Note :                                                                                  |
| Rappel le : 25/01/2013                    | Rappel le : 29/03/2013                                                                        |
| 1° injection<br>et rappel tapé au clavier | 1° rappel<br>la date du 2° rappel                                                             |
| + 2 m                                     | automatiquement proposée est : + 2 mois<br>c'est à dire identique à la l'intervalle précédent |
| = OK                                      | = correction obligatoire en : + 8 m                                                           |

## → Le champ "Rappel le" est renseigné : 4 possibilités d'information

Sélectionner le vaccin dans le carnet de vaccination puis choisir :

## 3) A faire :

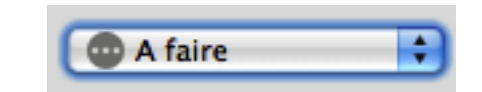

| Injection du : | 25/01/2013 | Par :    | Docteur A. AAAA   |
|----------------|------------|----------|-------------------|
| Lot :          |            | Note :   |                   |
| Rappel le :    | 25/01/2014 | <b>A</b> | faire 😫 I Alerter |

NOTA : le fait d'indiquer une date de rappel génère un point d'exclamation devant le bouton "Alerter"

! Alerter...

Cela signale la pose automatique d'une alerte dans le dossier de santé du patient (icône "A savoir").

| Alertes |            |                  |          |  |  |  |  |
|---------|------------|------------------|----------|--|--|--|--|
| 1       | Date       | Message          | Document |  |  |  |  |
|         | 25/01/2014 | Vaccin: VAXIGRIP | -        |  |  |  |  |
|         |            |                  |          |  |  |  |  |

Un clic sur le bouton

! Alerter...

permet d'affiner la pré-alerte ("Commencer à prevenir") ou de supprimer l'alerte

Le titre de l'alerte est dans le format :

"Vaccin : NOMDUVACCIN"

ce qui permet une recherche sur les alertes "Vaccin".

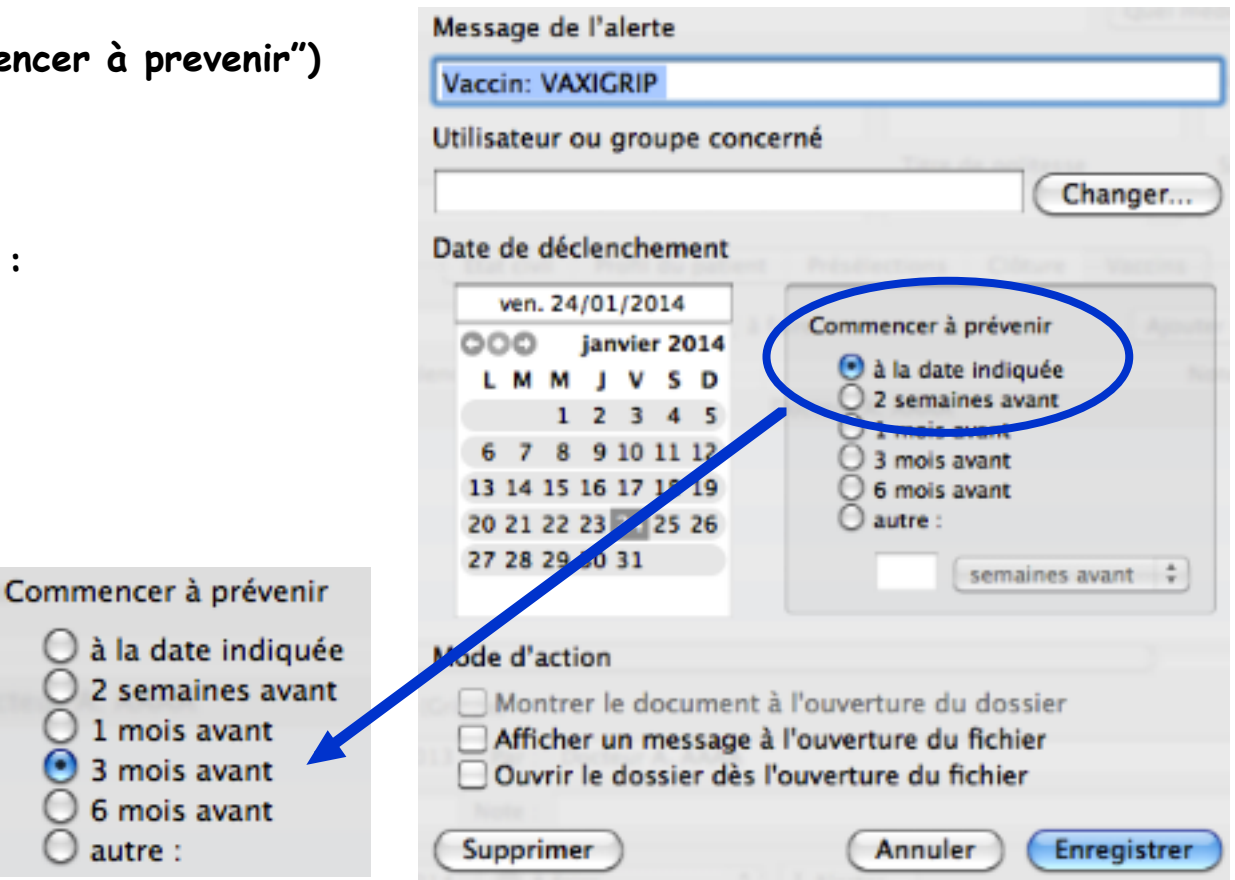

En cas d'alerte supprimée, le point d'exclamation disparaît :

Alerter...

mais le bouton est toujours cliquable pour réenclencher l'alerte.

L'indication "A faire" change en "En retard" si la date de l'alerte est dépassée :

> la position "à faire" est transformée en :

| En retard                                      |  |  |  |  |  |  |
|------------------------------------------------|--|--|--|--|--|--|
| VAXIGRIP (Grippe)                              |  |  |  |  |  |  |
| Injection du : 14/09/2011 Par : Docteur        |  |  |  |  |  |  |
| Lot : J8350 Note :                             |  |  |  |  |  |  |
| Rappel le : 14/09/2012 😂 En retard 🔹 I Alerter |  |  |  |  |  |  |

et l'onglet "Vaccins" de la fenêtre "Identité" est cochée permettant un lisibilité immédiate d'un statut vaccinal en retard

| ſ | Etat civil | Profil du patient | Présélections | Clôture | X Vaccins |  |
|---|------------|-------------------|---------------|---------|-----------|--|
|---|------------|-------------------|---------------|---------|-----------|--|

| 4) Fait : | Fait                                              |
|-----------|---------------------------------------------------|
|           | Pour noter un rappel fait sans précision :        |
|           | Fièvre jaune, virus vivant atténué (Fièvre jaune) |
|           | Injection du : 28/01/2011 Par : Docteur           |
|           | Lot : Note :                                      |
|           | Rappel le : /2012 Fait Alerter                    |

Si statut "Fait" il n'y a plus d'icône à la fin de la ligne ni de date.

## 5) Abandonner :

| 😢 Abandonné | + |
|-------------|---|
|             |   |

Pour annuler un rappel à faire : l'alerte sera automatiquement supprimée

|              |                | TYPHIM Vi (Ty | phoïde) |                |              |              |
|--------------|----------------|---------------|---------|----------------|--------------|--------------|
|              | Injection du : | 28/01/2010    | Par :   | Docteur        |              |              |
|              | Lot :          |               | Note :  |                |              |              |
|              | Rappel le :    | /2012         |         | bandonné 🗦     | Alerter      |              |
| Si statut "A | bandonné" il   | y a l'icône   | 8       | à la fin de la | ligne mais p | lus de date. |

## 6) Faire l'injection de rappel :

Faire l'injection de rappel

•Pour valider un rappel fait et programmer le suivant :

- •Sélectionner le vaccin à faire dans le carnet de vaccination.
- •Au menu local [Rappel] choisir "Faire l'injection de rappel".
- •Ajuster, si besoin, la date d'injection et le nom du Médecin vaccinateur.
- •Saisir la référence du lot et un commentaire si besoin.
- •La date du prochain rappel se cale en fonction de la précédente, la modifier si besoin.
- •L'alerte est transposée à la nouvelle date, toutefois, par le bouton [Alerter...] : ajuster le délai de pré-alerte souhaité.

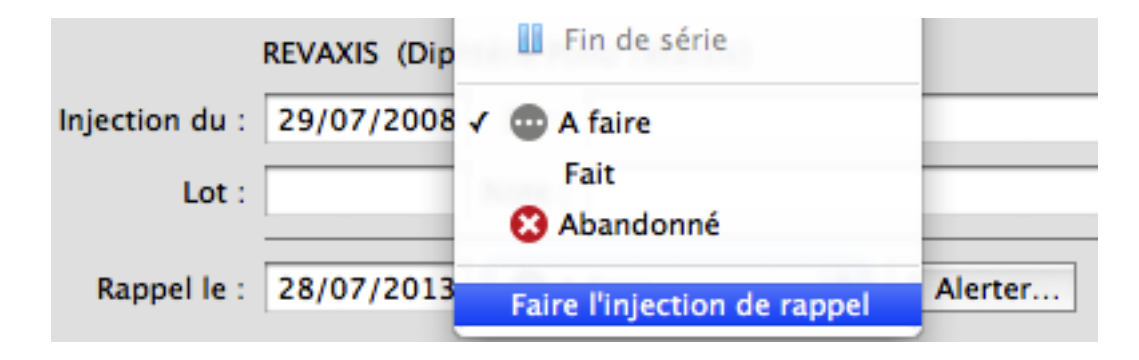

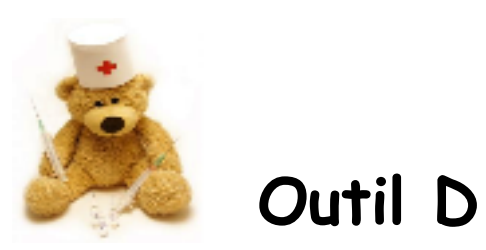

La liste des vaccins s'affiche ainsi, montrant l'ensemble des vaccins réalisés, ainsi que les symboles du statut pour chacun d'entre eux.

|              | Etat civil              | Profil du patient | Présélections Clôtu | re X Vaccins      |              |      |
|--------------|-------------------------|-------------------|---------------------|-------------------|--------------|------|
| Q Rechercher |                         | 🗌 🗆 à f           | aire                | Ajouter           | un vaccin 💌  | *-   |
| Date 🔻       | Valen                   | ce                | Spécialité          | Notes             | Rappe        |      |
| 14/11/2012   | Grippe                  |                   | VAXIGRIP            | J8350 / Docteur I | Ber 14/11/20 | 13 💿 |
| 10/10/2011   | Grippe                  |                   | VAXIGRIP            | H8267 / Docteur   | Be 10/10/20  | 12 🜔 |
| 30/06/2010   | Diphtérie Polio Tétanos |                   | REVAXIS             |                   | 30/06/20     | 20 💿 |
| 29/07/2009   | Diphtérie Polio Tétanos | i                 | REVAXIS             |                   |              |      |
| /2009        | Pneumocoque             |                   | PNEUMO 23           |                   | 20           | 14 💼 |
| 15/02/1999   | Diphtérie Polio Tétanos | i                 | DT POLIO            |                   |              |      |
| 30/09/1996   | Hépatite B              |                   | ENGERIX B 10 micro  |                   |              |      |
| 02/09/1996   | Hépatite B              |                   | ENGERIX B 10 micro  |                   |              |      |
| 14/02/1995   | Hépatite B              |                   | ENGERIX B 10 micro  |                   |              |      |
| 09/01/1995   | Hépatite B              |                   | ENGERIX B 10 micro  |                   |              |      |
| 20/01/1993   | Diphtérie Polio Tétanos |                   | DT POLIO            |                   |              |      |
| 05/11/1988   | Rougeole Oreillons Rub  | éole              | ROR VAX             |                   |              |      |
| 05/11/1985   | Diphtérie Polio Tétanos |                   | DT POLIO            |                   |              |      |
| 01/10/1985   | Diphtérie Polio Tétanos | i i               | DT POLIO            |                   |              |      |
| 03/09/1985   | Diphtérie Polio Tétanos |                   | DT POLIO            |                   |              |      |
|              |                         |                   |                     |                   |              |      |

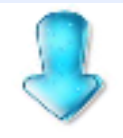

🗌 à faire

#### L'outil : "Rechercher" permet deux affichages :

A) liste limitée aux vaccins à faire : clic sur le petit carré "à faire"

| ( | Q Rechercher ☑ à faire |                         |            |              |  |  |  |  |
|---|------------------------|-------------------------|------------|--------------|--|--|--|--|
|   | Date 🔻                 | Valence                 | Spécialité | Rappel       |  |  |  |  |
|   | 14/11/2011             | Grippe                  | VAXIGRIP   | 14/11/2012 👏 |  |  |  |  |
|   | 30/06/2010             | Diphtérie Polio Tétanos | REVAXIS    | 30/06/2020 💿 |  |  |  |  |
|   | /2009                  | Pneumocoque             | PNEUMO 23  | 2014 💿       |  |  |  |  |
|   |                        |                         |            |              |  |  |  |  |

B) Liste limitée aux vaccins par valence : taper le nom de la valence dans la zone "recherche"

| 🔍 polio 💿 🗌 à faire |                          |            |              |  |  |  |
|---------------------|--------------------------|------------|--------------|--|--|--|
| Date 🔻              | Valence                  | Spécialité | Rappel       |  |  |  |
| 30/06/2010          | Diphtérie Polio Tétanos  | REVAXIS    | 30/06/2020 💿 |  |  |  |
| 29/07/2009          | Diphtérie Polio Tétanos  | REVAXIS    | ?            |  |  |  |
| 15/02/1999          | Diphtérie Polio Tétanos  | DT POLIO   | ?            |  |  |  |
| 20/01/1993          | Diphtérie Polio Tétanos  | DT POLIO   | ?            |  |  |  |
| 05/11/1985          | Diphtérie Polio Tétanos  | DT POLIO   | ?            |  |  |  |
| 01/10/1985          | Diphtérie Polio Tétanos  | DT POLIO   | ?            |  |  |  |
| 03/09/1985          | Diphtérie Polio Tétanos  | DT POLIO   | ?            |  |  |  |
| 03/09/1985          | Dipitterie Polio Tetanos | DI POLIO   | 7            |  |  |  |

nb : un mixage des 2 est possible :

| ( | 🔍 polio 🛛 🗹 à faire |     |                         |            |              |  |  |
|---|---------------------|-----|-------------------------|------------|--------------|--|--|
| 1 | Date                | •   | Valence                 | Spécialité | Rappel       |  |  |
|   | 30/06/2             | 010 | Diphtérie Polio Tétanos | REVAXIS    | 30/06/2020 💿 |  |  |

## Choisir la présentation de la liste des vaccins

La fenêtre de présentation de la liste des vaccins peut être organisée à volonté pour un meilleur confort :

1) un clic sur le titre d'une colonne permet de classer

par ordre chronologique ou alphabétique naturel ou inverse

| Date 🔻     | Valence      | Spécialité          |
|------------|--------------|---------------------|
| 15/03/2012 | Fièvre jaune | Fièvre jaune, virus |
| 14/11/2011 | Grippe       | VAXIGRIP            |

#### tri par date ordre chronologique inverse

| [ | Date       | Valence 🔻                  | Spécialité |
|---|------------|----------------------------|------------|
|   | /2009      | Pneumocoque                | PNEUMO 23  |
|   | /2001      | Papillomavirus             | GARDASIL   |
|   | 05/11/1988 | Oreillons Rougeole Rubéole | ROR vax    |

tri par date ordre alphabétique inverse

| Date 🔺     | Valence                 | Spécialité |
|------------|-------------------------|------------|
| 03/09/1985 | Diphtérie Polio Tétanos | DT POLIO   |
| 01/10/1985 | Diphtérie Polio Tétanos | DT POLIO   |

#### tri par date ordre chronologique naturel

| Date       | Valence                 | Spécialité |
|------------|-------------------------|------------|
| 03/09/1985 | Diphtérie Polio Tétanos | DT POLIO   |
| 01/10/1985 | Diphtérie Polio Tétanos | DT POLIO   |
| 05/11/1985 | Diphtérie Polio Tétanos | DT POLIO   |

#### tri par date ordre alphabétique naturel

#### 2) les colonnes peuvent être ordonnées par glissement et de largeur réduite ou augmentée

| Date 🔻     | <ul> <li>Valence</li> </ul> | Spécialité          | Notes                                      | Rappel |  |
|------------|-----------------------------|---------------------|--------------------------------------------|--------|--|
| 15/03/2012 | ? Fièvre jaune              | Fièvre jaune, virus | Medecine d'entreprise / Mission en Afrique | ?      |  |

#### changement de l'ordonnancement des colonnes

| Rappel       | Date 🔻     | Valence                 | Spécialité          | Notes                                       |
|--------------|------------|-------------------------|---------------------|---------------------------------------------|
| ?            | 15/03/2012 | Fièvre jaune            | Fièvre jaune, virus | Medecine d'entreprise@ / Mission en Afrique |
| 14/11/2012 😂 | 14/11/2011 | Grippe                  | VAXIGRIP            | J8350 / Infirmière                          |
| 30/06/2020 💼 | 30/06/2010 | Diphtérie Polio Tétanos | REVAXIS             | 5858 / Docteur                              |

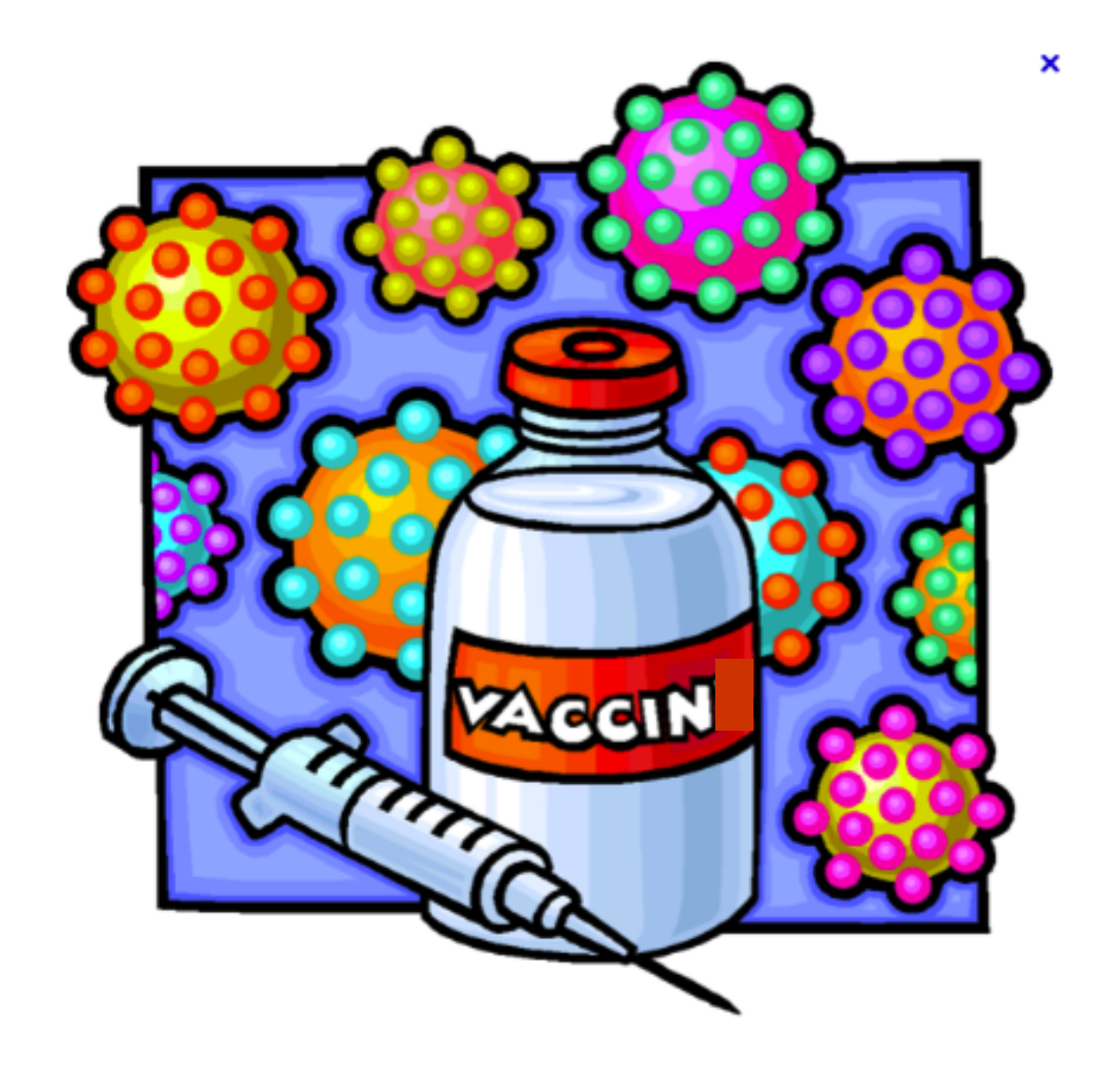

Imprimer le carnet de vaccination

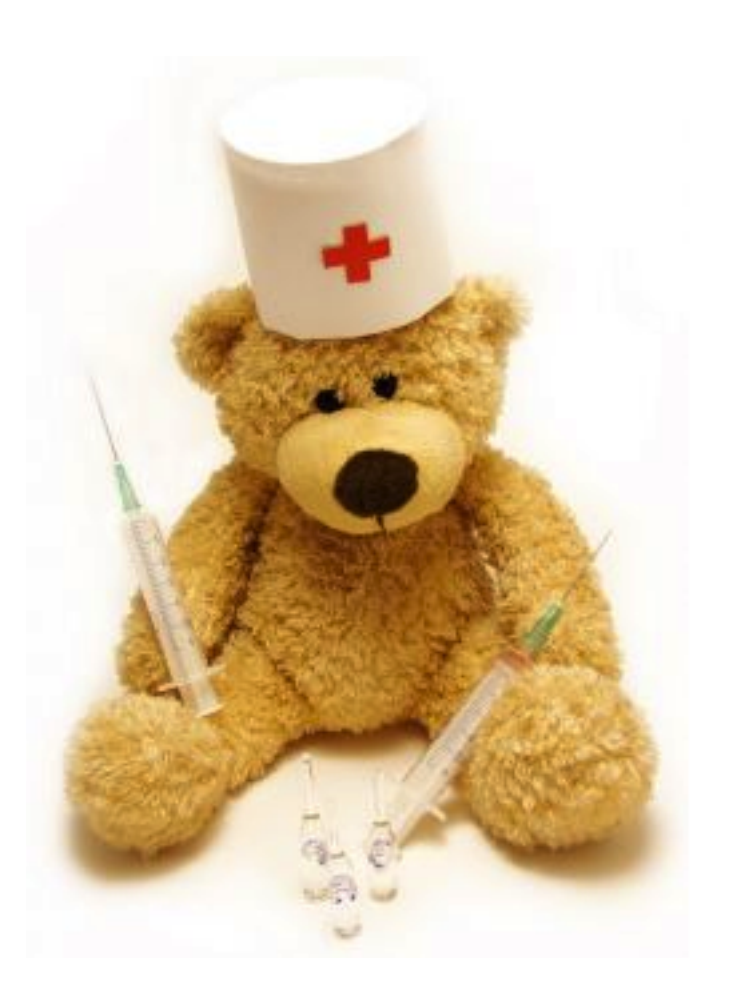

## Imprimer le carnet de vaccination

NB : le format "Vaccins" est pré-existant dans MédiStory. Cependant, il ne sera accessible pour des réglages de mise en page personnels (en-tête, date, etc.) qu'après la première demande d'impression d'un "carnet de vaccination".

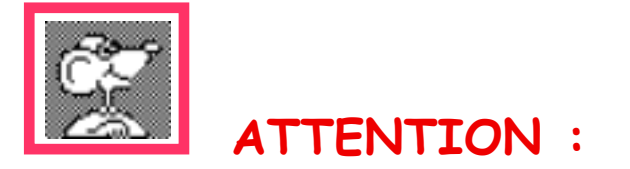

L'impression du carnet ne permet pas une sélection. TOUT est imprimé (*y compris "note"*) et présenté par valence.

Pour imprimer :

- Afficher la fenêtre des vaccins
- Menu Edition / Imprimer (ou cmd+P) = dialogue avec l'imprimante / Valider

### Toutes les colonnes sont présentes :

## en particulier la colonne "NOTE" qui peut présenter une ambiguïté :

#### DTP/Coq/Hib

| date       | spécialité | lot   | note                          | injecteur | rappel en  |
|------------|------------|-------|-------------------------------|-----------|------------|
| 03/09/1985 | DT POLIO   |       |                               |           |            |
| 01/10/1985 | DT POLIO   |       |                               |           |            |
| 05/11/1985 | DT POLIO   |       |                               |           |            |
| 20/01/1993 | DT POLIO   |       |                               |           |            |
| 15/02/1999 | DT POLIO   |       |                               |           |            |
| 29/07/2009 | REVAXIS    | X1234 | douleur au point<br>injection | Dr Machin |            |
| 30/06/2010 | REVAXIS    |       |                               |           | 30/06/2020 |

#### Pneumocoque

| date           | spécialité | lot | note | injecteur | rappel en |
|----------------|------------|-----|------|-----------|-----------|
| 2009 PNEUMO 23 |            |     |      |           | 2014      |

#### Hépatite B

| date       | spécialité   | lot | note | injectour | rappel en |
|------------|--------------|-----|------|-----------|-----------|
| 09/01/1995 | ENGERIX B 10 |     |      |           |           |
| 14/02/1995 | ENGERIX B 10 |     |      |           |           |
| 02/09/1996 | ENGERIX B 10 |     |      |           |           |
| 30/09/1996 | ENGERIX B 10 |     |      |           |           |

#### ROR

| date               | spécialité | lot | note | injecteur | rappel en |
|--------------------|------------|-----|------|-----------|-----------|
| 05/11/1988 ROR vax |            |     |      |           |           |

Grippe

| date       | spécialité | lot   | note | injecteur  | rappel en  |
|------------|------------|-------|------|------------|------------|
| 14/11/2011 | VAXIGRIP   | J8350 |      | Infirmière | 14/11/2012 |

#### Autres

| date       | spécialité                            | lot | note               | injectour                | rappel en |
|------------|---------------------------------------|-----|--------------------|--------------------------|-----------|
| 2001       | GARDASIL                              |     | Refusé             | Docteur Truc             |           |
| 15/03/2012 | Fièvre jaune, virus<br>vivant atténué |     | Mission en Afrique | Medecine<br>d'entreprise |           |

### Adapter le format d'impression nommé "Vaccins" :

Dès la première demande d'impression d'un carnet, le format d'impression devient disponible par :

- Menu Options / Adapter les formats d'impression
- Clic sur le bouton [Format]

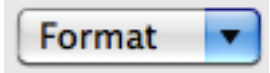

- Choisir le format "Vaccins"

Vaccins

- Apporter les enrichissements souhaités :
  - En-tête du document
  - Corriger la police de l'en-tête

nb : il est impossible de modifier la police de caractère de la liste des vaccins eux-mêmes.

- via menu Edition / Insérer un report : si besoin
- via la bouton : [Option] / Mise en page :
  - disposition
  - % de réduction : utile lorsque la liste est longue (réduire à 80%)

attention : le format d'impression "Vaccins" est permanent.

Changer le titre du format équivaut à en créer un autre.

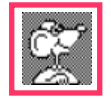

Astuce : la mise en page peut s'effectuer avec des copier/coller de formats déjà existants.

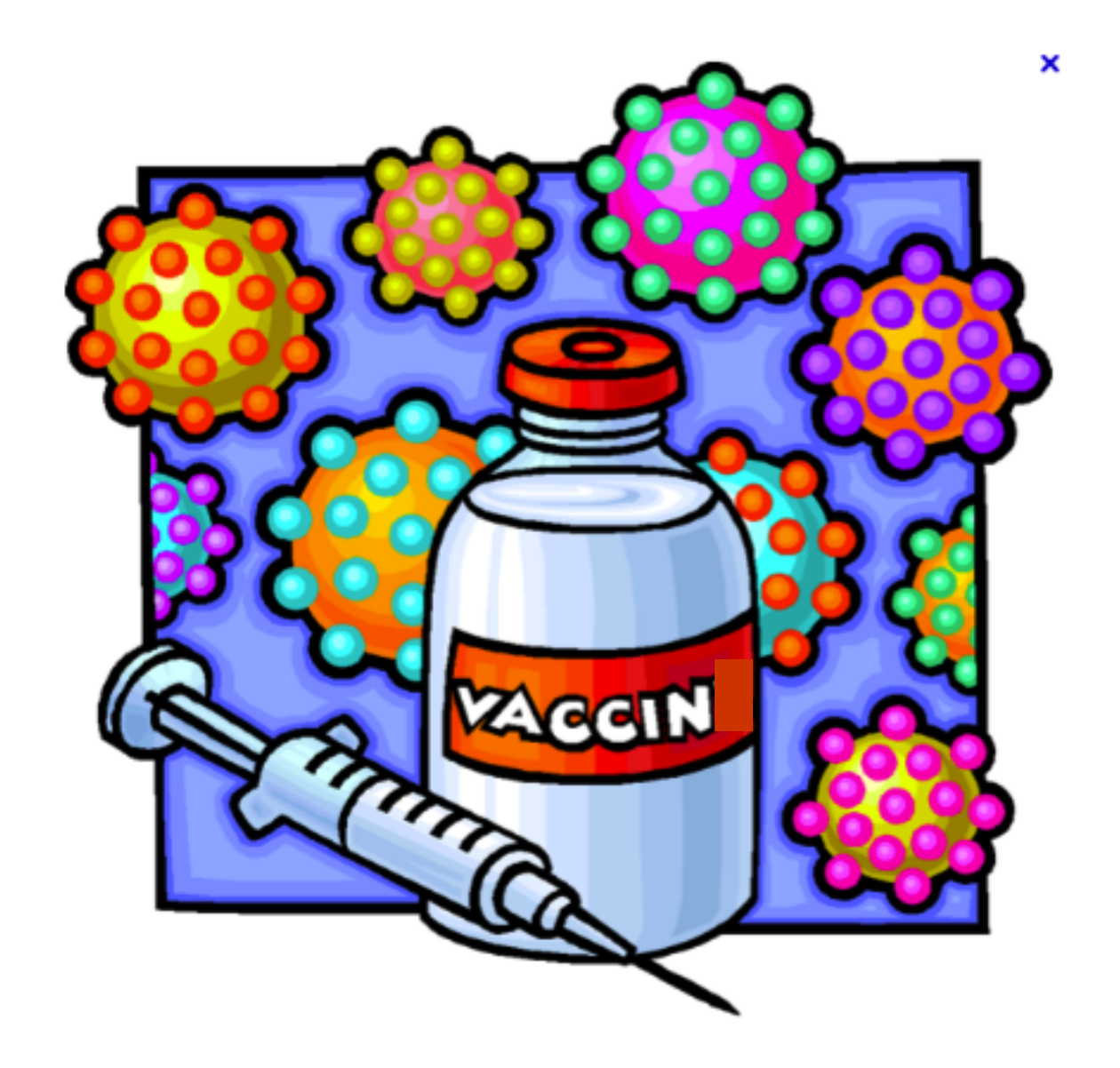

- Affichage dans une synthèse
- Recherches multicritères

## L'exploitation dynamique des vaccins

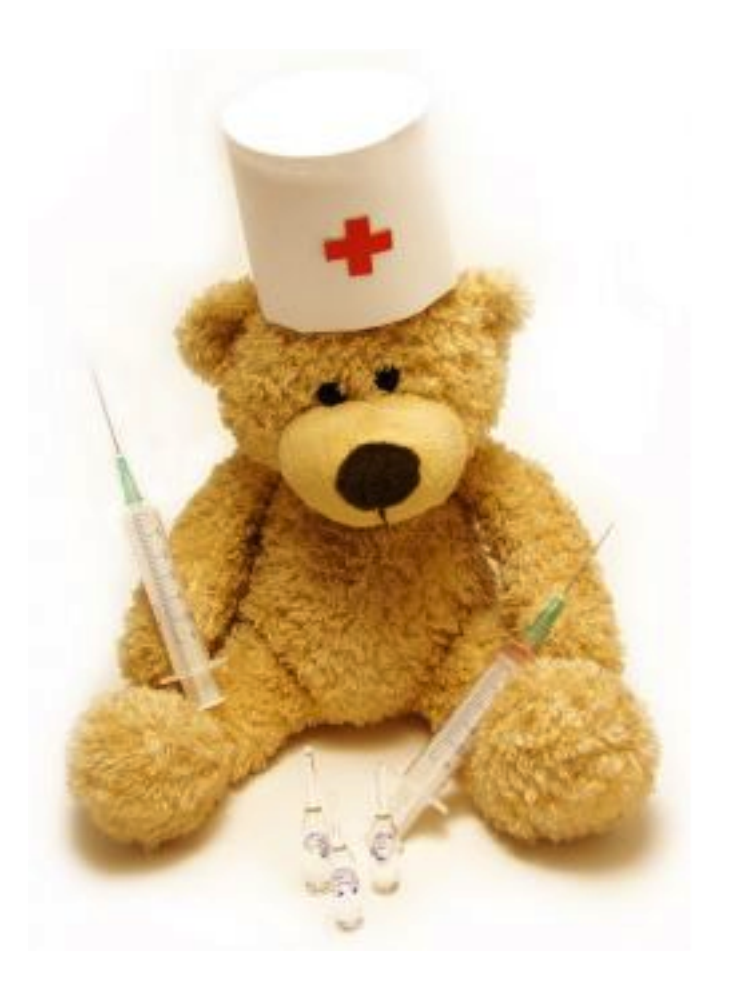

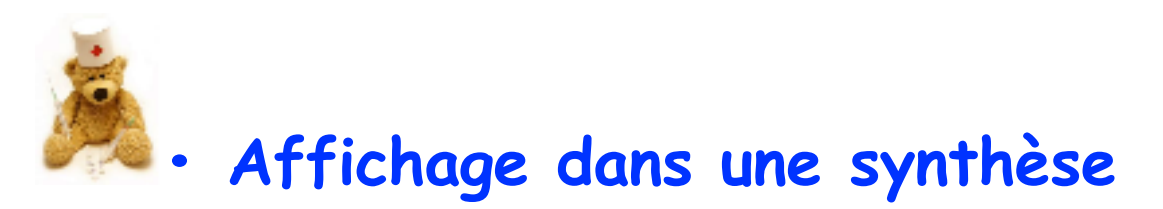

(ou courrier via un élément de glossaire)

L'affichage des vaccins dans une synthèse peut être obtenu par un report via :

- Menu Edition / Insérer un report
- Onglet "Général" / Sélectionner la ligne "Dossier...Vaccins faits" ou "Vaccins à faire"

| Dossier | Vaccins faits   |
|---------|-----------------|
| Dossier | Vaccins à faire |

En bas du volet : choisir les colonnes et la mise en page

| Avec les colonnes : 📃 Lot | 🗌 Injecteur 🗌 Note 📃 Rappel |
|---------------------------|-----------------------------|
| Valences : Toute          | s 🗧                         |
| Mise en page : 🔘 Text     | te 💽 Tableau                |

Un clic sur le menu local "Valences" permet de sélectionner une/des valence(s)

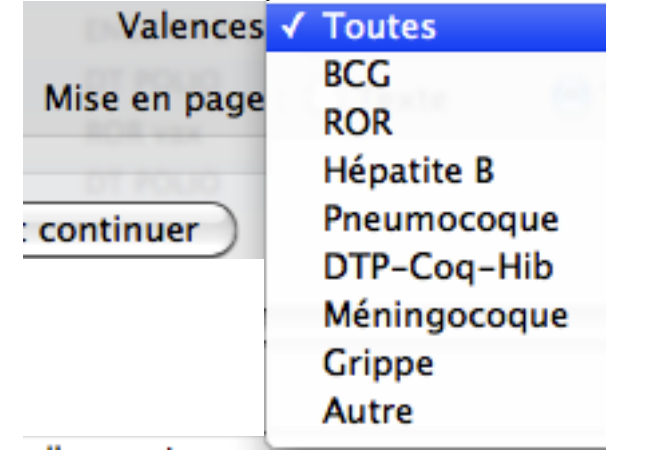

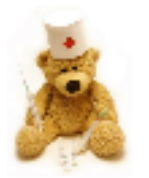

## • Recherches multicritères sur la liste des vaccins :

La recherche est exclusivement accessible par "recherche simplifiée",

accessible par :

- Menu Dossier / Ouvrir un dossier
- Clic sur l'icône : "Recherche"

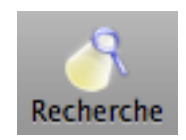

• Clic sur le symbole "+" / Sélectionner la ligne "Vaccins..."

| +  | contenant ces termes dans (tou    |
|----|-----------------------------------|
| co | ntenant ces termes dans           |
| de | ont le sexe                       |
| de | ont le type                       |
| de | ont l'état de clôture             |
| na | iissance/âge :                    |
| de | ont la date                       |
| co | ntenant ces codages dans          |
| ay | ant des produits classés ATC dans |
| Va | ariables de biométrie             |
| R  | cherches de dossiers              |
| Va | accins                            |

- Cocher dans le volet affiché "Tester les vaccins" la/les valence(s) souhaité(es)
- La validation étant faite = affichage d'une ligne si choix unique ou de plusieurs lignes si choix multiple.

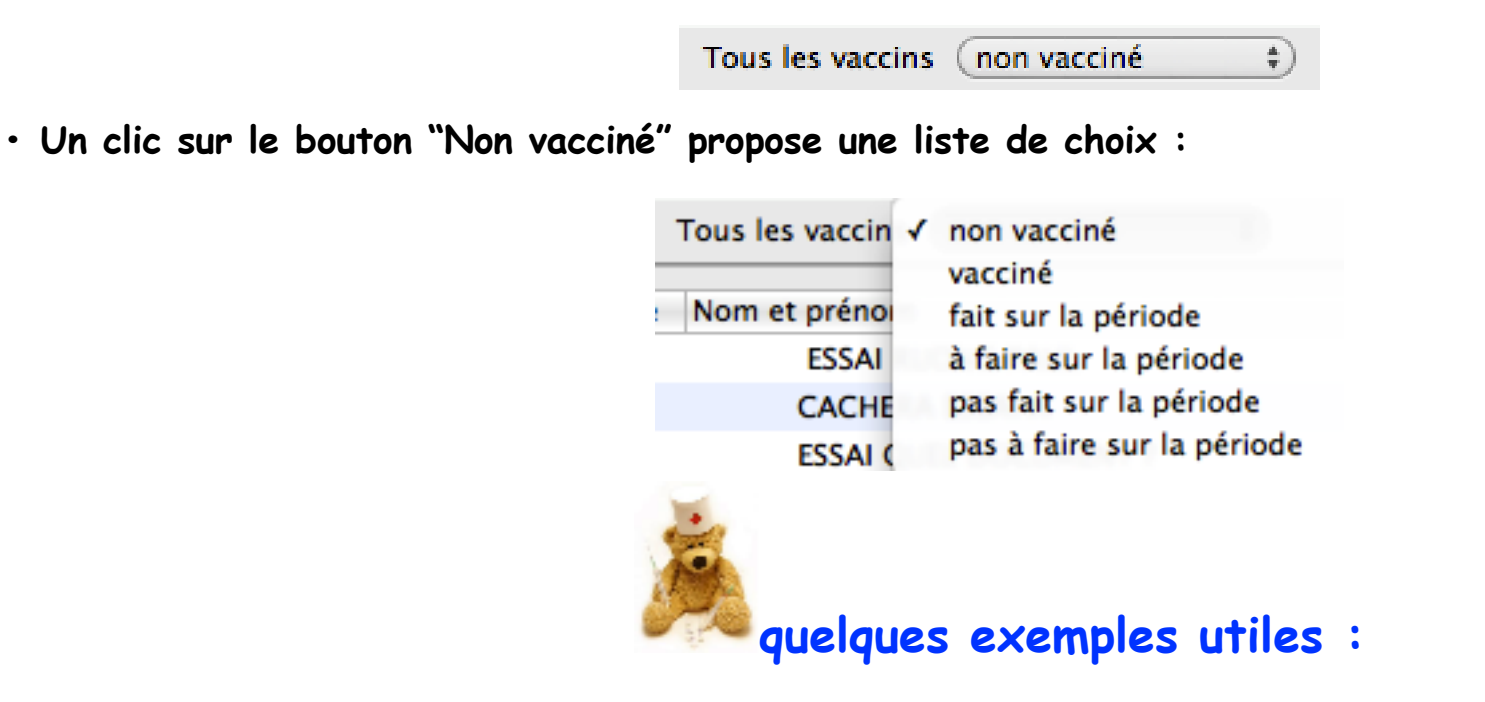

→ "Si alerte sanitaire" : rechercher les patients vaccinés avec le lot X du vaccin Y : sélectionner la ligne "vacciné" = affichage d'une case : "avec le lot" : indiquer le N°

| Tous les vaccins | wassiné | *) avec le lot |  |
|------------------|---------|----------------|--|
| Tous les vaccins | vaccine | * avec le lot  |  |

 $\rightarrow$  · Recherche des patients de + 65 ans non vaccinés en 2012 contre la grippe :

| + | contenant ces termes dans (tout le dos*)         |  |
|---|--------------------------------------------------|--|
|   | naissance/âge : (dont l'âge est entre 🗘 65a 120a |  |
|   | Grippe (pas fait sur la période                  |  |

• Fichier père et clone : la synchronisation

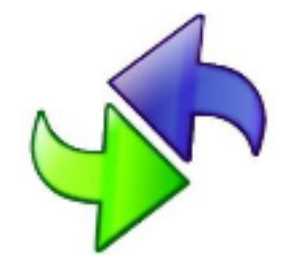

La synchronisation entre le fichier père et le clone (et réciproquement) est parfaitement respectée, que ce soit :

- pour les écritures ajoutées
- pour les écritures modifiées.
- la mise à jour est également faite pour les alertes des vaccins.

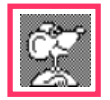

nb : comme pour tout le reste du dossier de santé (sauf la partie "identité : nom, prénom, autre nom, date de naissance, sexe"), c'est toujours l'écriture la plus récente chronologiquement qui est prioritaire lors de la synchronisation.

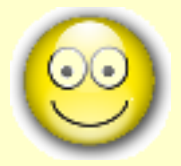

« L'amour est le vaccin de l'amour-propre. »

Friedrich Hebbel

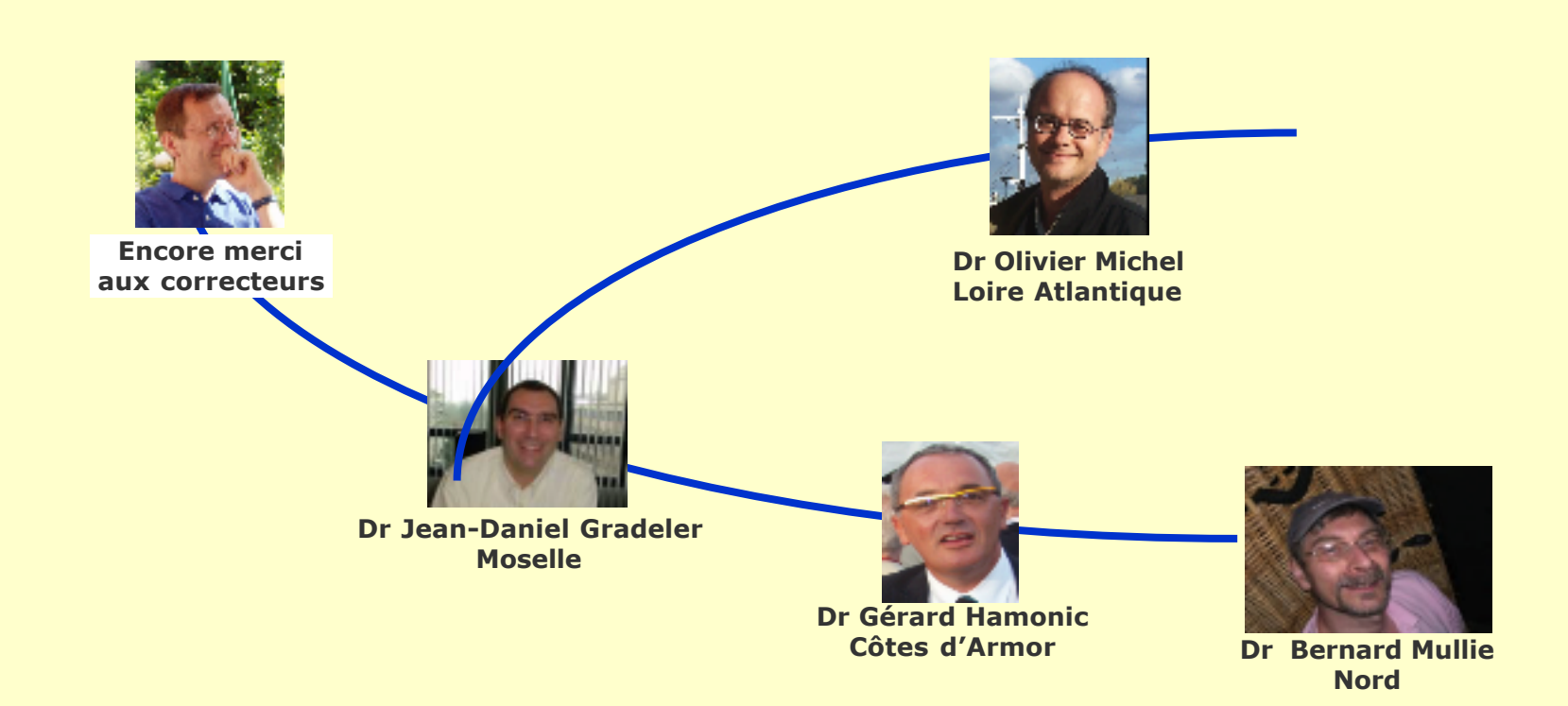